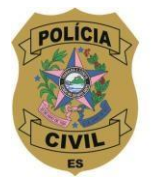

SUPERINTENDÊNCIA DE RECURSOS HUMANOS DIVISÃO DE PROMOCÃO SOCIAL

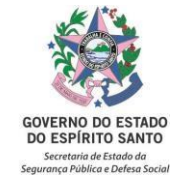

## TUTORIAL de E-DOCS

# Encaminhamento de documentação complementar para requerer a caracterização do acidente como Acidente em Serviço

### **IMPORTANTE!**

Após o encaminhamento dos primeiros documentos à CEAASDO (via processo), caso precise mandar outros documentos relacionados ao acidente sofrido, é necessário que estes também sejam remetidos à CEAASDO, através do E-Docs (via documento), para que assim, possam ser entranhados ao processo inicial.

#### Segue abaixo o passo-a-passo:

- Digitalizar, em um único arquivo, toda a documentação, em formato PDF, e salvar no computador no qual será capturado no E-Docs. Sugestão de título padrão para salvar o arquivo: Documentação complementar da Comunicação de acidente em serviço do(a) (colocar o cargo e o nome completo do servidor que sofreu o acidente);
- 2. Clique em "+", localizado no canto superior esquerdo da página e em seguida clique na opção "Fazer Upload";
- Clique na barra verde "Clique para selecionar um PDF, Áudio ou Vídeo (máximo 250 MB)", selecione o arquivo em PDF que contém a documentação complementar e clique em "Abrir";
- "Com qual Cargo/Função você irá capturar este documento o Processo?" Clique no cargo;
- 5. "Qual é o tipo do documento?" Selecione a opção "Documento escaneado" e, em seguida, "Documento original";
- 6. "Qual o nome do documento?". Renomeie o documento de forma que possa ser encontrado facilmente e sugerimos o seguinte padrão de texto conforme dispõe a Portaria do IPAJM Nº 16-R/2020: NOME COMPLETO DO POLICIAL NF XXXXX PCES DOCUMENTAÇÃO COMPLEMENTAR DA COMUNICAÇÃO DE ACIDENTE EM SERVIÇO Processo (Nº do processo inicial). Não será possível alterar o nome após a captura do documento no E-Docs. Em seguida, clique em "Próximo";

Obs.: O nome do policial deverá ser todo em caixa alta (letras maiúsculas), sem abreviação e acentuação.

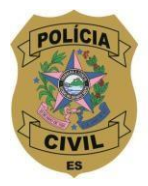

#### SUPERINTENDÊNCIA DE RECURSOS HUMANOS DIVISÃO DE PROMOCÃO SOCIAL

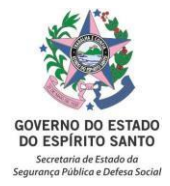

- "Este documento possui restrição de acesso prevista em lei?" Clique na opção "Limitar acesso". Na janela que abrir, clique em "Informação Pessoal". Em seguida, clique em "Próximo";
- 8. Clique em "Capturar" e "capturar" novamente na janela que se abre;
- 9. Clique na opção "Encaminhar";
- 10. "Com qual Cargo/Função você irá encaminhar?". Selecione o cargo;
- 11. Em seguida, clique em "Próximo";
- 12. "Quais serão os Destinatários?". Clique em "Procurar". Na janela que se abre, clique na aba "grupos e comissões" em seguida clique em "comissões e contratos". Clique no desenho da lupa e na janela "Selecione um Órgão" escreva IPAJM e selecione-o. E, em seguida, clique em CEAASDO. Em "Opções de envio para grupo", selecione "Grupo" e clique em "Próximo"; Obs.: só é possível colocar um destinatário.
- No título, sugerimos o seguinte padrão de texto conforme dispõe a Portaria do IPAJM Nº 16-R/2020: NOME COMPLETO DO POLICIAL – NF XXXXX – PCES – DOCUMENTAÇÃO COMPLEMENTAR DA COMUNICAÇÃO DE ACIDENTE EM SERVIÇO;

Obs.: O nome do policial deverá ser todo em caixa alta (letras maiúsculas), sem abreviação e acentuação.

- 14. Na mensagem, sugerimos o seguinte padrão de texto: Encaminho documentação complementar para ser entranhado ao Processo (Nº do processo inicial), referente ao acidente em serviço ocorrido em (data) com o(a) (cargo e nome completo do servidor que sofreu o acidente);
- 15. Clique em "Enviar" e confirme o encaminhamento dos documentos clicando novamente em "Enviar".

Atenção! Em caso de dúvidas, entre em contato com o Serviço Social.